## **Enrichment Program Registration Guide for Parents**

1. Login to <a href="https://cec.clfportal.org/">https://cec.clfportal.org/</a>

|                                                                | Parent                                                   | Login                                                                                                    |
|----------------------------------------------------------------|----------------------------------------------------------|----------------------------------------------------------------------------------------------------|
| Email<br>Password                                              |                                                          |                                                                                                    |
| Login                                                          | rieve Password                                           | ① New Parent Registration                                                                                     |
| Please enter you<br>If you're unsure of yo<br>For email update | ır email that you<br>our password, cl<br>əs, please comm | provided to your child's school.<br>lick the 'Retrieve Password' button.<br>unicate directly with the school. |

2. Click the red button for available programs page

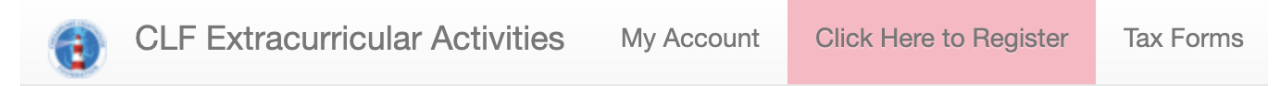

3. Select the program

Enrichment Program 20XX-XX

4. Select the student(s) to begin the program registration

## Student Registration for Enrichment Program 20XX-XX

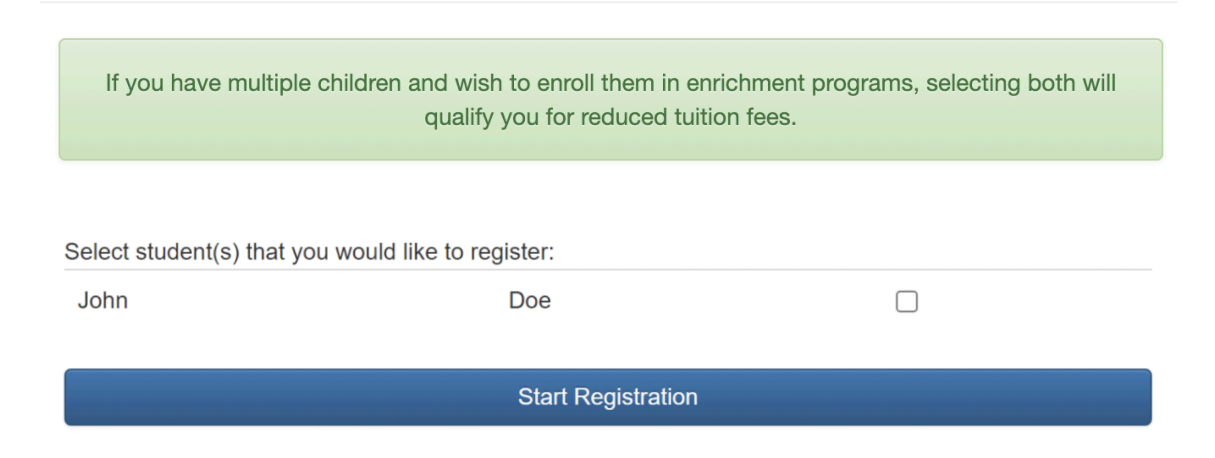

**5.** You will be forwarded to My Account page to fill out the emergency form and sign the contract.

| John Doe's p                                                                                                    | pre-registration is completed |                             |                               |                                   |        |  |  |  |
|----------------------------------------------------------------------------------------------------|-------------------------------|-----------------------------|-------------------------------|-----------------------------------|--------|--|--|--|
| My Account                                                                                                    |                               |                             |                               |                                   |        |  |  |  |
| Your registration is <b>NOT</b> complete yet! Now you need to read and sign each contract indicated below.<br>After signing contract(s), parents registering for the first time will be required to pay a non-refundable registration fee.<br>Your registration will <b>NOT</b> be finalized unless you see the confirmation page. |                               |                             |                               |                                   |        |  |  |  |
| My Stu                                                                                                    | dents                         |                             |                               |                                   |        |  |  |  |
| John Doe                                                                                                    |                               | EMERG.FORM                  |                               |                                   |        |  |  |  |
| Studen                                                                                                    | t Registrations               |                             |                               |                                   |        |  |  |  |
| John Doe                                                                                                    | Enrichment Program 20XX-XX    | SIGN NOW                    | Cancel   <i>Please sign</i> a | ll forms. Please fill Emergency f | Form.  |  |  |  |
|                                                                                                    |                               | Enrichment Program Change R | equest (for Enrolled Acco     | unts Only)                        |        |  |  |  |
| All Payment Schedule                                                                                                    |                               | All Payment History         |                               |                                   |        |  |  |  |
| Payment                                                                                                    | t Schedule                    |                             |                               |                                   |        |  |  |  |
| Course                                                                                                    | Student                       | Due Date                    | Amount (\$)                   | Note                              | Status |  |  |  |

**6.** Click the Sign Now button to select the program, specify the number of students, and sign the contract

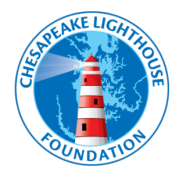

## **Enrichment Program Contract**

Student Name: John Doe

## **Enrichment Programs**

|                                   | Zero                   | Stars                | Scholars             | Zero+Stars                                        | Zero+Scholars                                       |
|-----------------------------------|------------------------|----------------------|----------------------|---------------------------------------------------|-----------------------------------------------------|
| Hours                             | 6:30am – School Starts | School Ends – 4:00pm | School Ends – 6:00pm | 6:30am School Starts<br>*<br>School Ends - 4:00pm | 6:30am - School Starts<br>,<br>School Ends - 6:00pm |
| Rate                              | \$XX.XX bi-weekly      | \$XX.XX bi-weekly    | \$XX.XX bi-weekly    | \$XX.XX bi-weekly                                 | \$XX.XX bi-weekly                                   |
| Discounted Sibling Rate           | \$XX.XX per Student    | \$XX.XX per Student  | \$XX.XX per Student  | \$XX.XX per Student                               | \$XX.XX per Student                                 |
|                                   |                        |                      |                      |                                                   |                                                     |
| Please select the program:        |                        |                      |                      |                                                   |                                                     |
| Program Type                      |                        |                      |                      |                                                   | ~                                                   |
|                                   |                        |                      |                      |                                                   |                                                     |
|                                   |                        |                      |                      |                                                   |                                                     |
| Please select the number of stude | ents:                  |                      |                      |                                                   |                                                     |
| Number of Students                |                        |                      |                      | ~                                                 | Next                                                |
|                                   |                        |                      |                      |                                                   |                                                     |

**7.** If you are registering two or more children, you will qualify for reduced tuition fees by selecting the option below on each child's contract page.

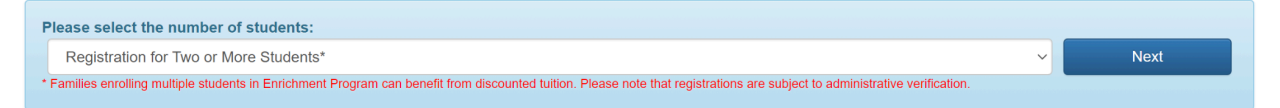

**8.** After reading and checking each of the terms and conditions of enrollment and signing the contract with your full name, you will be forwarded to the payment page for the registration fee. A \$50 registration fee applies to first-time students.

| Make Payment                                                                             |
|------------------------------------------------------------------------------------------|
| Items                                                                                    |
| Enrichment Program 20XX-XX + Late Fee (\$0.00)<br>Amount \$50.00<br>Total Amount \$50.00 |
| PayPal                                                                                   |
| Pay Later                                                                                |
| Debit or Credit Card                                                                     |
| Powered by PayPal                                                                        |

S clfmd.org/enrichment